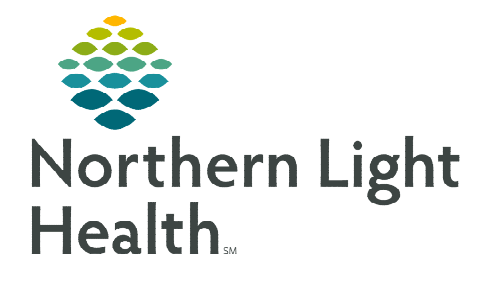

## From the Office of Clinical Informatics Capacity Management Acadia Discharge Process

May 3, 2023

# A patient is automatically placed on the Discharge List gadget when the provider places the Discharge order; however, nursing staff can manually add expected discharges.

#### **Expected Discharge**

During nursing handoff, if the charge is alerted that a patient is expected to be discharged, a Discharge icon can be placed.

- **<u>STEP 1</u>**: Highlight the patient room on the Bed Board to activate the Action Buttons.
- **<u>STEP 2</u>**: Select the **Discharge** icon and Discharge Patient.
  - The patient appears on the Discharge List with a House icon.
  - A green dot appears once the provider places the order or staff manually change the status.
  - A red dot appears when the discharge is marked as complete

### Unit Discharge

• Designated staff still notates the Disposition of the Patient, along with the time and date, in the **Comment** section in Capacity Management.

| r Tr | ansfer List | 🛐 PreAdı | mit List 🏦 Disch | narge List 🖾 | Custodial Services I  | .ist 📽 Transport List 📶 M | letrics    |                       |          |     |           |
|------|-------------|----------|------------------|--------------|-----------------------|---------------------------|------------|-----------------------|----------|-----|-----------|
|      |             |          | _                | Dischar      | ges                   | _                         | Average Tu | m-Around Time (MM:SS) |          | _   | Discharge |
| Pe   | nding:      | 0        | Confirmed:       | 1            | Departed Patients: 0  | Actual: 5                 |            | 126:21                | Pending: | 40% | Confirm   |
| 111  | Current L   | ocation  | FIN              | Status       | Request T Start Time  | Discharge To Location     | MRN        | Encounter Milestones  | Comment  |     |           |
|      | 2NOR-N2     | 226, 02  | and the second   | Started      | 2/20/19 9: 2/20/19 9: |                           |            | <b>m</b> •            |          |     |           |

- Select the **Discharge** Action Button.
- Click the dropdown to the left of the patient's name and select **Complete Discharge**. If Unit staff are cleaning the room, please cancel the clean job.
- Email #Acadia Discharge Notification with MRN, discharge date/time, disposition.

#### **Cancelling an Expected Discharge**

In the event there is a change in the discharge plan, patients can be manually removed.

- **<u>STEP 1</u>**: Click the dropdown to the left of the patient's name on the **Discharge List** gadget.
- **<u>STEP 2</u>**: Select **Discharge** and **Cancel Discharge**.
- **<u>STEP 3</u>**: Select a reason for the cancellation and click **OK**.

For questions regarding process and/or policies, please contact your unit's Clinical Educator or Clinical Informaticist. For any other questions please contact the Customer Support Center at: 207-973-7728 or 1-888-827-7728.

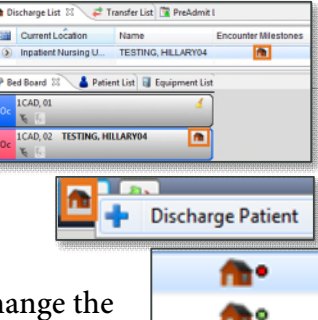

| 9 |      | Launah Dau   | a sa ha a st |       | ICUA-I132, 01 |                  |                   |  |  |
|---|------|--------------|--------------|-------|---------------|------------------|-------------------|--|--|
|   |      | Launch Pow   | erchart      | DVATI |               | 1                | ICU-I140, 01      |  |  |
|   |      | Discharge Pa | atient       |       |               | 0                | GA Cardiac A-GA00 |  |  |
|   | fit. | Discharge    | 1            | •     | 0             | Cancel Discharge |                   |  |  |

🖉 Cancel Discharge

Delay Discharge
 Dispatch Transport
 Modify Transport

Start Discharge Undo Start

Complete Discharge

Current Location

AZZZ-Z200, 01 2WES-W213, 01 D Launch Powerchart

PM Conversation

 PM Conversation

 Discharge